### DSC PowerSeries Pro HS3XXX

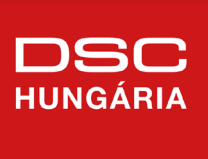

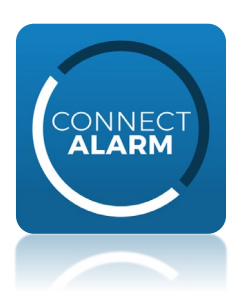

ConnectAlarm alkalmazás programozási segédlet DSC PowerSeries Pro központokhoz V1.4

Jelen leírás a **DSC PRO** központok beállításait tartalmazza a ConnectAlarm mobilalkalmazáshoz.

A programozás előtt csatlakoztassa a központot az Ethernet hálózathoz.

Ez a leírás a DSC PowerSeries PRO központok (HS3032/HS3128/HS3248) 1.3 firmware verziójához készült (vagy újabbakhoz).

A programozás megkezdése előtt ajánlott a központ gyári alapra történő visszaállítása (Szekció [999] <telepítői kód> [999]). Figyelem! Ez törli az összes korábbi és egyéb beállítást is.

A vagyonvédelmi rendszer megfelelő programozása szükséges, hogy kapcsolódni tudjon a szerveren keresztül a ConnectAlarm okostelefonos alkalmazáshoz.

**Megjegyzés**: a központ telefonkommunikátora az okostelefonos alkalmazástól függetlenül működhet.

### ConnectAlarm kommunikáció beállítás

Négy integrációs kapcsolat / munkamenet (session) használható a panel különböző kommunikációs rendszerkehez történő illesztéséhez. (1. ábra) Ebben a dokumentumban az 1. integrációs kapcsolatot használjuk az Etherneten történő kommunikáció beállításhoz.

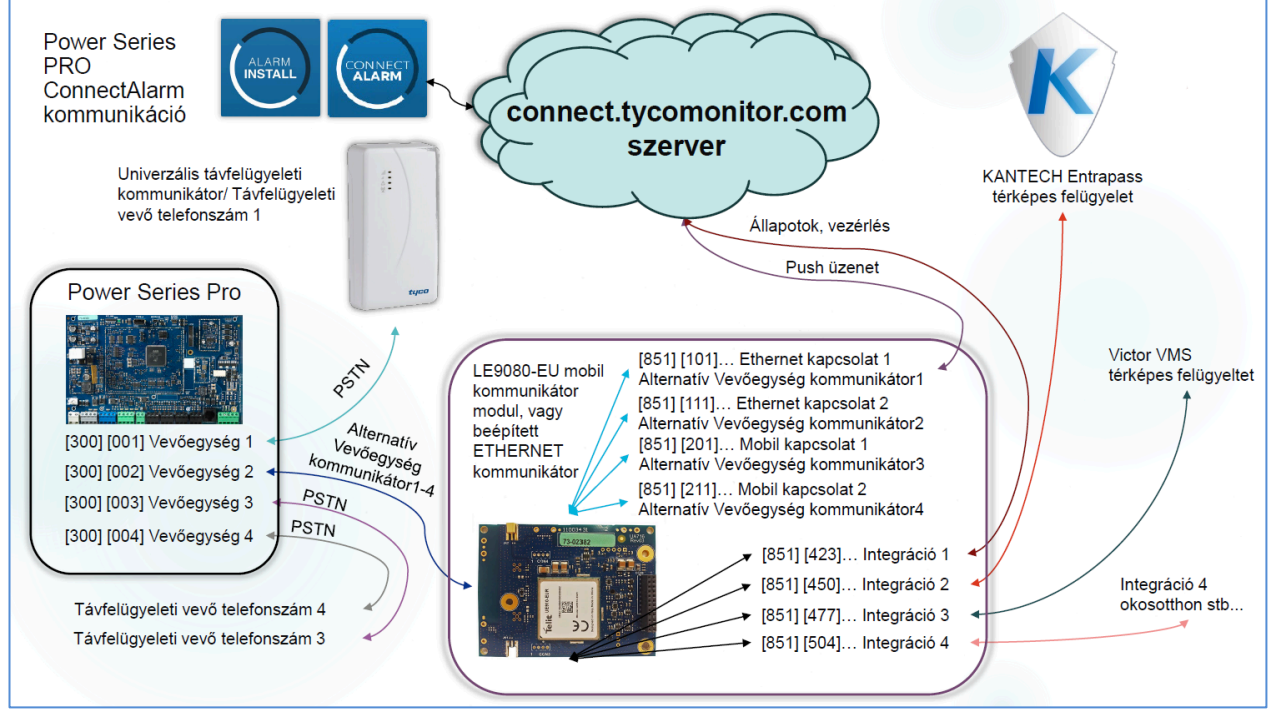

1. ábra: PowerSeries Pro kommunikáció

A leírásban szereplő programozási értékek egy része gyári alapérték.

A leírásban nem szereplő egyéb kommunikációs, illetve kommunikátor programozási beállítások gyári alapértelmezett értéken vannak, azok megváltoztatása esetén előfordulhat, hogy nem működik a panel, a kommunikáció. **Ezért egyéb opciókat NE változtasson meg.** 

| Központ programozása a | ConnectAlarm alkalmazáshoz: |
|------------------------|-----------------------------|
|------------------------|-----------------------------|

| Szekció     | Alszekció       | Opció | Erték | Megnevezés                                                                                                    |
|-------------|-----------------|-------|-------|----------------------------------------------------------------------------------------------------|
|             |                 | 1     | BE    | Kommunikáció engedélyezve                                                                                                    |
| [380]       |                 | 5     | BE    | Párhuzamos kommunikáció engedélyezése (ha van távfelügyelet a telefon kommunikátoron keresztül, egyszerre kezdi a kommunikációt az IP csatornán).                                                                                                    |
| [300]       | [001]           |       | 03    | <ul> <li>[001] (A választott vevőegység)</li> <li>Alternatív kommunikátor Vevőegység 1 - Ethernet</li> <li>A többi <u>nem használt</u> vevőegységet (002-004) '01 - Telefon vonal' opcióra kell<br/>állítani.</li> <li>Ha távfelügyeletre is programozni kell a rendszert, akkor [001] (Vevőegység</li> <li>1) legyen a távfelügyelet: '01 - Telefon vonal', és a [002] (Vevőegység 2)</li> <li>legyen a 03 Alternatív kommunikátor Vevőegység 1 - Ethernet</li> </ul> |
|             | [000]           |       | xxxx  | Rendszerazonosító kód (0000 és FFFF között, 0000-tól és FFFF-től eltérőnek<br>kell lennie)<br>Ha távfelügyeletre is programozni kell a rendszert, akkor ezt általában a<br>távfelügyelet adja meg.                                                                                                    |
| [310]       | [001]-<br>[032] |       | xxxx  | Partíció 1-32 azonosító kód (szükséges minden használt partíció esetén)<br>(0000 és FFFF között, 0000-tól és FFFF-től eltérőnek kell lennie) Egyezzen<br>meg a Rendszerazonosítóval.<br>Ha távfelügyeletre is programozni kell a rendszert, akkor ezt általában a                                                                                                    |
| [200]       | [001]           | 1 *   | BE    | Rendszer Karbantartási események küldése Vevőegység 1-re /Beállítása<br>opcionális; tiltható, ha nincs szükség ilyen üzenetekre/                                                                                                    |
| [309]       | [002]           | 1 *   | BE    | Rendszer Teszt átvitel események küldése Vevőegység 1-re /Beállítása opcionális; tiltható, ha nincs szükség ilyen üzenetekre/                                                                                                    |
|             | [001]           | 1 *   | BE    | Partíció 1-32 Betörés/visszaállás események küldése Vevőegység 1-re /Beállítása opcionális; tiltható, ha nincs szükség ilyen üzenetekre/                                                                                                    |
| [311]<br> - | [002]           | 1 *   | BE    | Partíció 1-32 Szabotázs/visszaállás események küldése Vevőegység 1-re<br>/Beállítása opcionális; tiltható, ha nincs szükség ilyen üzenetekre/                                                                                                    |
| [342]       | [003]           | 1 *   | BE    | Partíció 1-32 Nyitás/Zárás események küldése Vevőegység 1-re /Beállítása<br>opcionális; tiltható, ha nincs szükség ilyen üzenetekre, gyárilag nincs<br>engedélyezve a Nyitás/Zárás események küldése/                                                                                                    |
| [384]       |                 | 2     | KI    | <ul> <li>BE: Vevőegység 2 a Vevőegység 1 tartaléka</li> <li>KI: NEM tartalék. A Vevőegység 2-t a hívásirány opcióknak megfelelően hívja a rendszer</li> <li>Ha távfelügyeletre is programozni kell a rendszert, akkor állítsa KI értékre ezt az opciót.</li> </ul>                                                                                                    |

\* Ha távfelügyeletre is programozni kell a rendszert, akkor a '2' opciót is kell engedélyezni az események küldéséhez a Vevőegység 2-re.

További beállítások: Sziréna engedélyezése pánikjelzéshez: A ConnectAlarm alkalmazásban a felhasználónak lehetősége van pánikjelzés indításához. Ha a felhasználó aktiválni akarja a szirénát is, amikor pánikjelzést indít, a telepítőnek kell engedélyezni a hangos pánikjelzést: a Szekció [015] 2 Opciót BE kell kapcsolni.

#### A PRO központoknál a hálózati kapcsolat alapértelmezett beállítás szerint nincs engedélyezve! Az ETHERNET kapcsolatot a szekció [383] Opció 3-ös opció bekapcsolásával engedélyezni kell! Az alkalmazáshoz szükséges integrációs beállítások a [851] -es szekció alszekcióiban érhetők el.

| Szekció | Alszekció | Opció | Érték                                                                                                    | Megnevezés                                                                                                    |
|---------|-----------|-------|----------------------------------------------------------------------------------------------------|----------------------------------------------------------------------------------------------------|
|         | [422]     |       |                                                                                                    | Integrációs azonosító szám, 12 számjegy (2*6 karakter, a > nyíllal<br>léphet jobbra). Jegyezze fel! A beállítás során többször szükséges<br>megadnil                                                                                                    |
|         |           | 3     | BF                                                                                                    | Felügvelet típusa (Commercial/Üzleti) (gyakoribb életielküldés)                                                                                                    |
|         | [005]     | 6     | BE                                                                                                    | Távoli firmware frissítés engedélvezve                                                                                                    |
|         | [006]     | 1     | BE                                                                                                    | Ethernet Vevőegység 1 engedélyezve                                                                                                    |
|         | [010]     | 2     | BE                                                                                                    | Vizuális ellenőrzés engedélyezve. Legyen bekapcsolva, függetlenül<br>attól, hogy van-e kamerás PIR a rendszeren, mert különben BBA<br>titkosítás hiba üzenet jelenik meg az applikációban.                                                                                                    |
|         | [101]     |       | Szekció [851][422]-<br>ból<br>(pl: <b>4</b> 2 <b>3</b> 4567890ab)<br>kiolvasva kell<br>megadni<br>(pl: 24567890ab) | 10 számjegy (hex karakterek) Rendszerazonosító kód<br>Az Integrációs azonosító számot kell használni (Szekció [851][422],<br>2*6 karakter) a Rendszerazonosító kódnak. Az 1. és 3. számjegyet<br>ki kell hagyni az integrációs azonosító számból. <u>Billentyűzeten</u><br>programozva 2 számjegyenként kell megadni. Például: az<br>Integrációs azonosító szám: 4234567890ab, akkor következőt kell<br>beállítani 24567890ab.                        |
| [851]   | [104]     |       | 03061                                                                                                    | Ethernet Vevőegység 1 UDP távoli port. Billentyűzeten 03061 (DLS szoftverben:3061) Ez gyári alapérték.                                                                                                    |
|         | [106]     |       | connect.tycomoni<br>tor.com                                                                                        | Ethernet Vevőegység 1 Domain név. Adja meg a Cloud szerver URL<br>címét.                                                                                                    |
|         | [425]     | 3     | BE                                                                                                    | Integráció Etherneten keresztül DLS szoftverben: Integráció                                                                                                    |
|         | [425]     | 5     | BE                                                                                                    | Integrációs protokoll (ITV2) Etherneten keresztül                                                                                                    |
|         | [426]     | 3     | BE                                                                                                    | Valós idejű figyelmeztetések engedélyezése                                                                                                    |
|         | [429]     |       | 01303                                                                                                    | Integrációs figyelmeztetési port. Billentyűzete érték: 01303 (DLS szoftverben:1303)                                                                                                    |
|         | [431]     |       | connect.tycomoni<br>tor.com                                                                                        | Integrációs szerver DNS. Adja meg a Cloud szerver URL címét.                                                                                                    |
|         | [423]     |       | 1234567812345678<br>1234567812345678<br>Aktiválás után 32<br>karakteres véletlen<br>HEXA szám                      | Integrációs hozzáférési kód, 2-es típusú titkosításhoz. Ellenőrizze,<br>hogy a gyári érték van-e beállítva. Az alapértelmezett<br>12345678123456781234567812345678. Az (AlarmInstall) aktiválás<br>után automatikusan átíródik egy 32 karakteres HEXA számra, <u>EZT</u><br><u>NE TÖRÖLJE!</u> Lehetőség szerint ÍRJA FEL, mert egy reszet után<br>szükség lehet rá!<br>Probléma esetén keresse Ügyfélszolgálatunkat, mielőtt reszetelné a<br>panelt. |

### Az alábbi szekciókat csak statikus IP-cím esetén kell módosítani, de abban az esetben kötelező mindegyiket megfelelően beállítani.

| Szekció | Alszekció                                                    | Érték             | Megnevezés                                           |
|---------|--------------------------------------------------------------|-------------------|------------------------------------------------------|
|         | [001] 000.000.000 Statikus IP cím (0.0.0.0 – DHCP engedélyez |                   | Statikus IP cím (0.0.0.0 – DHCP engedélyezése).      |
|         | [002]                                                        | 000.000.000.000   | Alhálózati maszk (Automatikus, ha a DHCP-s)          |
| [851]   | [003]                                                        | 000.000.000.000   | Gateway IP cím (Automatikus, ha a DHCP-s)            |
|         | [007]                                                        | 000.000.000.000   | Statikus DNS szerver1 cím (Automatikus, ha a DHCP-s) |
|         | [008]                                                        | 000.000.000.000   | Statikus DNS szerver2 cím (Automatikus, ha a DHCP-s) |
|         | -                                                            | • · · · • • • · · |                                                      |

Ha a panelen megadott opciókat változtat, akkor az automatikusan újra indul az érvényesítéshez. A panel IP címe a Szekció [851][992]-ben ellenőrizhető, kérdezhető le.

#### Betűk megadása a billentyűzeten

- 1. A programozói módban, adja meg a szekció számát, ahol szöveges adatot kell beírni ([851][106] és [851][431])
- 2. A [<][>] nyilakat használhatja a kurzor megfelelő pozícióba állításhoz (üres, vagy meglévő karakterek átlépésére)
- 3. Nyomja még a megfelelő számot a következő táblázat alapján. Egy számhoz több karakter is tartozik. Az első lenyomásra az első karakter jelenik meg. A másodikra a második stb.

| [1] - A, Á, B, C, 1 | [2] - D, E, É, F, 2 | [3] - G, H, I, 3 |
|---------------------|---------------------|------------------|
| [4] - J, K, L, 4    | [5] - M, N, O, 5    | [6] - P, Q, R, 6 |
| [7] - S, T, U, 7    | [8] - V, W, X, 8    | [9] - Y, Z, 9,0  |
|                     | [0] - szóköz        |                  |

- 4. Ha speciális karaktert szeretne beállítani nyomja meg a [\*] gombot, majd a [<][>] nyilak segítségével keresse meg az ASCII beadást, majd nyomja le a [\*]-ot. A nyilakkal kiválaszthatja a megfelelő karaktert, de a számokkal közvetlenül kiválaszthat karaktereket (046: . , azaz pont). A kiválasztáshoz nyomja meg a [\*] billentyűt, a kilépéshez nyomja meg a [#] billentyűt.
- Ha betűméretet szeretne váltani, akkor nyomja meg a [\*] gombot, majd a [<][>] nyilak segítségével keresse meg a Betűállítást, majd nyomja le a [\*]-ot.
- 6. A kívánt betű, vagy szám megjelenésekor használja a [<][>] billentyűket a tovább lépéshez, vagy egy másik számot egy másik karakterhez.
- A címke programozásának végén nyomja le a [\*] billentyűt és lapozzon a "Save" (mentés) opcióra, majd nyomja meg a [\*] billentyűt, vagy a [#]-tel is kiléphet, mentve a címkét (mentés nélküli kilépésre nincs lehetőség).

Ha megfelelő a vevőegység szerverének DNS címe (Szekció [106]), akkor a Szekció [103] - ban ellenőrizhető, hogy milyen IP címen érhető el a szerver.

Ha megfelelő az integrációs szerverének DNS címe (Szekció [431]), akkor a Szekció [428] - ban ellenőrizhető, hogy milyen IP címen érhető el a szerver.

Amíg a szerverrel, illetve a ConnectAlarm alkalmazással nem sikerül felépíteni a kapcsolatot és nincs aktiválva a panel a szerveren, addig a rendszer kommunikációs hibát jelez a megadott vevőegységre.

A kommunikációs hiba automatikusan megszűnik, ha sikeres a kommunikáció, illetve a push üzenetek küldése.

A ConnectAlarm alkalmazás használata előtt az AlarmInstall alkalmazással aktiválni kell a telepítőnek a rendszert!

### AlarmInstall telepítői alkalmazás

Az első végfelhasználói csatlakozás előtt és a telepítői kód megváltoztatása után minden esetben, a rendszer telepítői aktiválására van szükség!

A leírásban szereplő képek Androidos eszközön készültek, az iOS eszközökön eltérhetnek a feliratok, ábrák.

Töltse le az "AlarmInstall" alkalmazást a Google Play Store-ból vagy a Apple App Store-ból.

<u>Google Play AlarmInstall alkalmazás</u> <u>Apple App Store AlarmInstall alkalmazás</u>

- Telepítse az alkalmazást a telefonra, majd indítsa el az alkalmazást ezután el kell fogani az EULA és Privacy Notice (adatvédelmi) nyilatkozatokat, majd a "Remote" (távoli) működési módot kell választani.
- Az első kapcsolódás előtt regisztrálni kell az adott szerverre, amire csatlakozni szeretnénk (connect.tycomonitor.com).
- Majd válassza a "Sign Up" (Bejelentkezés) gombot, majd töltse ki adatait. Kapni fog egy ellenőrző kódot emailben.
   Adja meg a kapott kódot és nyomja meg a "Proceed" (tovább) gombot. Ezután adhat meg saját jelszót az alkalmazáshoz.
- Ha már rendelkezik telepítői fiókkal, akkor adja meg a bejelentkezési adatait s a nyomja meg a "LOGIN" gombot.
- Ha elfelejtette a jelszavát, akkor a "FORGOT YOUR PASSWORD" opciónál tud új jelszót kérni.
- Nyomja meg a "+" gombot a központ hozzáadásához.
- Adja meg a "Panel Id"-t (Android készüléken) "panel webname"-et (iOS készüléken). Ez a szám a panel Integrációs azonosító száma, mely a [851][422] szekcióban kiolvasható, 12 (2\*6 karakter) számjegy, majd nyomjon az "OK"-ra.
- Meg kell adni a panel Telepítői kódját. A PowerSeries Neo / PowerSeries PRO panel esetén, az első hozzáadáskor a Telepítői kód megadásával kezdetét veszi az aktiválás. Ennek sikeressége nem mindig látható

a telefonon (gyorsan eltűnhet a visszajelzés). Ilyenkor, illetve további próbálkozás estén a **Felhasználó engedély szükséges (**vagy **Nincs felhasználói engedély)** üzenet jelenik meg. Ez azt jelenti, hogy ekkor már aktiválva van a panel. Az aktiválás után nem menti el az AlarmInstall alkalmazás a rendszert!

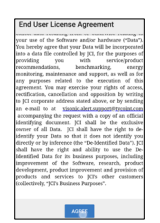

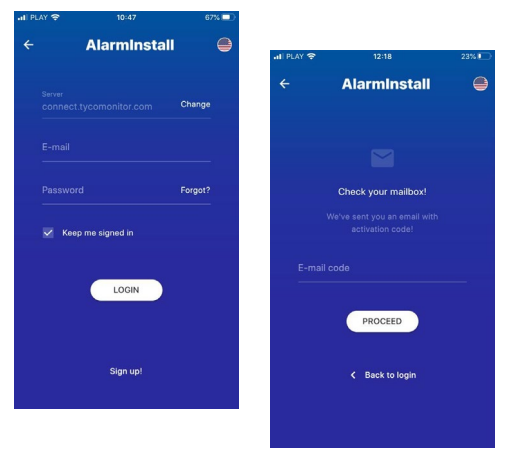

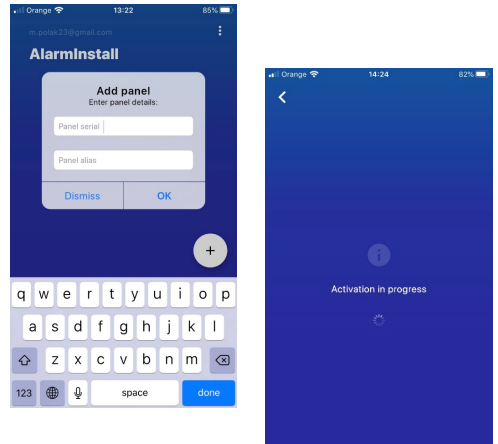

PRO

5

- Ezután a panel távolról vezérelhető a ConnectAlarm alkalmazáson keresztül. A programozáshoz a Tyco cloud szerverek használatakor biztonsági okokból a vég**felhasználói engedély**ezés szükséges a ConnectAlarm végfelhasználói applikáción keresztül a MESTER felhasználóval.
- Ezután még egyszer hozzá kell rendelni a panelt az AlarmInstallhoz, hogy elmentse és a későbbiekben is hozzáférjen az alkalmazásból a telepítő a rendszerhez, ha ezt a MESTER végfelhasználó engedélyezi.
- A felhasználói alkalmazással csak a "AlarmInstall" alkalmazással történő aktiválás elvégzése után tud csatlakozni a központhoz. Az aktiválást csak akkor tudja megtenni, ha aktív kapcsolat van a szerver és a PRO központ között.
- Az AlarmInstall appról tájékozódhat a DSC.hu oldalon.

### **ConnectAlarm** végfelhasználói alkalmazás

### Az alkalmazás telepítése és első lépések

### Az alkalmazás használata előtt az Alarminstall alkalmazással aktiválni kell a telepítőnek a rendszert!

### A leírásban szereplő képek Androidos eszközön készültek, az iOS eszközökön eltérhetnek a feliratok, ábrák.

- Töltse le az alkalmazást a "Google Play Store"-ból vagy az "Apple App store"-ból. Google Play ConnectAlarm alkalmazás Apple App Store ConnectAlarm
- Telepítse a telefonra.

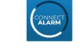

Indítsa el az alkalmazást. A Végfelhasználói licensz szerződés végig kell lapozása után tudja elfogadni azt. Majd az Adatvédelmi nyilatkozatot szintén el kell fogadni.

A kezdő képernyőn adja meg a server címét (connect.tycomonitor.com)

A panel hozzáférési biztonságának javítása érdekében 2-lépcsős hitelesítést alkalmaz az alkalmazás. Azaz a végfelhasználóknak regisztrálniuk kell a kiválasztott e-mail címükkel, mielőtt belépnének a panelbe. Az e-mail cím sikeres ellenőrzése után a felhasználó hozzáadhatja a panelt az alkalmazásához, és hozzáférhet ahhoz. A fő felhasználónak kell először regisztrálnia, és meg kell adnia az e-mailt és a MESTER kódot. A fő felhasználó, azaz a MESTER kód tulajdonosa további felhasználókat is meghívhat. A meghívókat olyan e-mail címekre lehet küldeni, amelyeket már szintén regisztráltak szerveren a ConnectAlarm alkalmazással.

A következőkben végig haladunk a végfelhasználók által elvégezni szükséges lépéseken Android felületen (iOS rendszeren minimális eltérés tapasztalható a feliratokban):

1. Az első használat előtt REGISZTRÁLNI kell a "Sign up!" (azaz

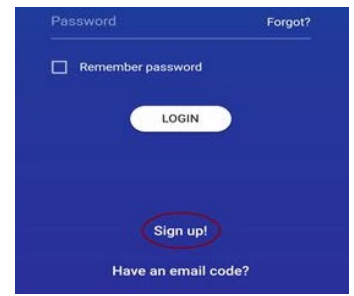

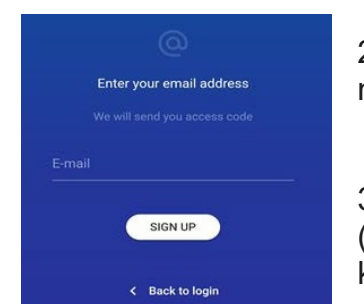

"Regisztráció!") résznél.

Ezután a felhasználónak meg kell adnia egy érvényes e-mail címet, majd a "Sign up!" (azaz "Regisztráció!")-val érvényesítheti azt.

3. A felhasználó e-mailben kap egy kódot (ellenőrizze az e-mail fiókjában), amit meg kell adnia a következő képernyőn:

| Check your mailbox! |
|---------------------|
|                     |
|                     |
|                     |
|                     |

4. A sikeres befejezése után a felhasználó hozzáadhatja a paneleket az alkalmazáshoz, miután bejelentkezett.

Nevezze el a központot és írja be panel ID-t, azaz a kommunikátor integrációs azonosító számát (A telepítő a [851][422] szekcióban tudja kiolvasni, 12 számjegy, 2\*6 karakter), illetve a MESTER kódot.

5. Csatlakozzon a kívánt panelhez!

Ha ezeket a lépéseket elvégezzük és bekapcsoljuk az "Emlékezz rám!" funkciót, az applikáció használatához továbbra is csupán a 4 jegyű PIN kódra lesz szükség, hiszen a változtatások egyszeri

elvégzésével a második biztonsági fal felépül, így nem lesz szükséges minden használatkor ennek megismétlésére.

A regisztrált, úgynevezett fő - MESTER felhasználó természetesen további felhasználóknak is adhat hozzáférést a panelhez, de fontos, hogy csak olyanok számára lehet meghívót küldeni, akik már korábban szintén regisztráltak a szerverre, és külön felhasználóként vannak megtanítva a rendszernek, és azokhoz e-mail cím is meg lett adva! A megfelelő e-mail címmel történő bejelentkezés esetén a felhasználónak nem kell megadni a panel ID-t, hanem az alkalmazásban automatikusan megjelenik a rendszer.

Ha a telepítő még nem aktiválta a panelt, vagy megváltoztatta a telepítői kódot, akkor a következő hibaüzenet jelenik meg:

A felhasználói alkalmazással csak az AlarmInstall alkalmazással történő aktiválás elvégzése után tud csatlakozni a központhoz. Az aktiválást csak akkor tudja megtenni, ha aktív kapcsolat van a szerver és a PRO központ között.

Ha fő, azaz MESTER felhasználóként már hozzáadta a panelt a ConnectAlarm alkalmazáshoz, akkor további alkalmazáshoz nem adhatja hozzá MESTERként. (PI. Telepítőként kipróbálta a panelt, de át akarná adni az ügyfélnek).

Ebben az esetben, ha meg kell változtatni a MESTER felhasználói alkalmazást, akkor a régi alkalmazásból törölni kell a rendszert, és utána adható hozzá az újhoz.

A rendszer törlését a ConnectAlarm alkalmazásban a panel választási oldalon lehet elérni (ehhez ki kell lépni az adott központból az alkalmazásban).

A panel választási oldalon /a jobb felső sarokban/ lévő ceruza ikonra nyomva elérhető a panelek törlése menü.

KÉSZ

A panelek neve előtt megjelenő "-" jellel tudja törölni az adott panelt MESTER felhasználótól.

| A | ConnectAlarm | alkalmazás | felhasználói | felülete | átállítható | magyar | nyelvűre | а | beállítások |
|---|--------------|------------|--------------|----------|-------------|--------|----------|---|-------------|
| m | enün belül.  |            |              |          |             |        |          |   |             |

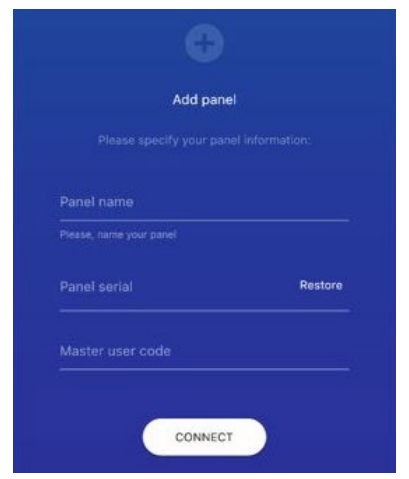

Hiba

Your panel must be activated by installer for future use. Contact your

installer or CMS operator, please.

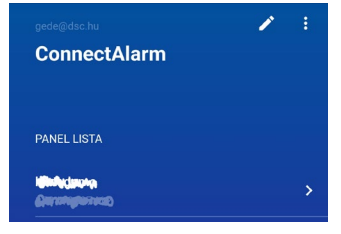

PRO

ConnectAlarm

PANEL LISTA

8